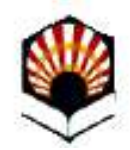

Universidad de Córdoba

# Acreditación de las competencias lingüísticas en programas de movilidad

Versión 02 - 22-06-2021

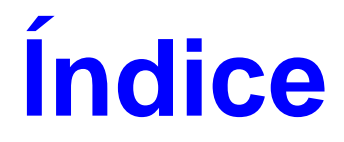

| ¿En qué consiste?                    | 3  |
|--------------------------------------|----|
| Presentación de la solicitud         | 4  |
| Acceso a la Sede electrónica         | 5  |
| Acceso al procedimiento              | 6  |
| Descripción del proceso de solicitud |    |
| Descarga de documentos               | 16 |
| Resguardo de la presentación         | 17 |
| Subsanación                          |    |
| Dudas e incidencias                  | 19 |

# ¿En qué consiste?

El procedimiento permite a los estudiantes de Grado y Máster que hayan solicitado plaza en algún programa de movilidad, aportar las certificaciones de idioma acreditativas de competencias lingüísticas de las que sean titulares para su valoración en el proceso de adjudicación.

Si tienes ya acreditado el cumplimiento del requisito lingüístico en un Grado cursado en la Universidad de Córdoba, <u>tienes que realizar el trámite</u>, pero podrás utilizar esa acreditación para esta otra finalidad y no tendrás que incorporar de nuevo el certificado, dado que la información ya consta. Sólo tendrás que aportar la certificación si deseas hacer valer una acreditación adicional (se admite un máximo de tres) o si has cursado el Grado en otra universidad.

Si aún no tienes acreditado el cumplimiento del requisito lingüístico en un Grado cursado en la Universidad de Córdoba, podrás aportar hasta tres certificaciones para la valoración de tu solicitud de movilidad.

# Presentación de la solicitud

Recomendaciones para la realización del trámite:

- 1) Disponer de certificado digital de la Fábrica Nacional de Moneda y Timbre (FNMT).
- 2) Tener descargada la aplicación Autofirm@
- 3) Utilizar el navegador Google Chrome en Windows o Safari en Mac.

Información completa: <u>Guía básica de acceso a los</u> <u>trámites de la Sede Electrónica</u>, disponible en la sección Ayuda de la Sede Electrónica.

# Acceso a la Sede Electrónica

La dirección es: https://sede.uco.es

En la página principal de la web de la Universidad de Córdoba <u>www.uco.es</u> hay un enlace a la Sede Electrónica.

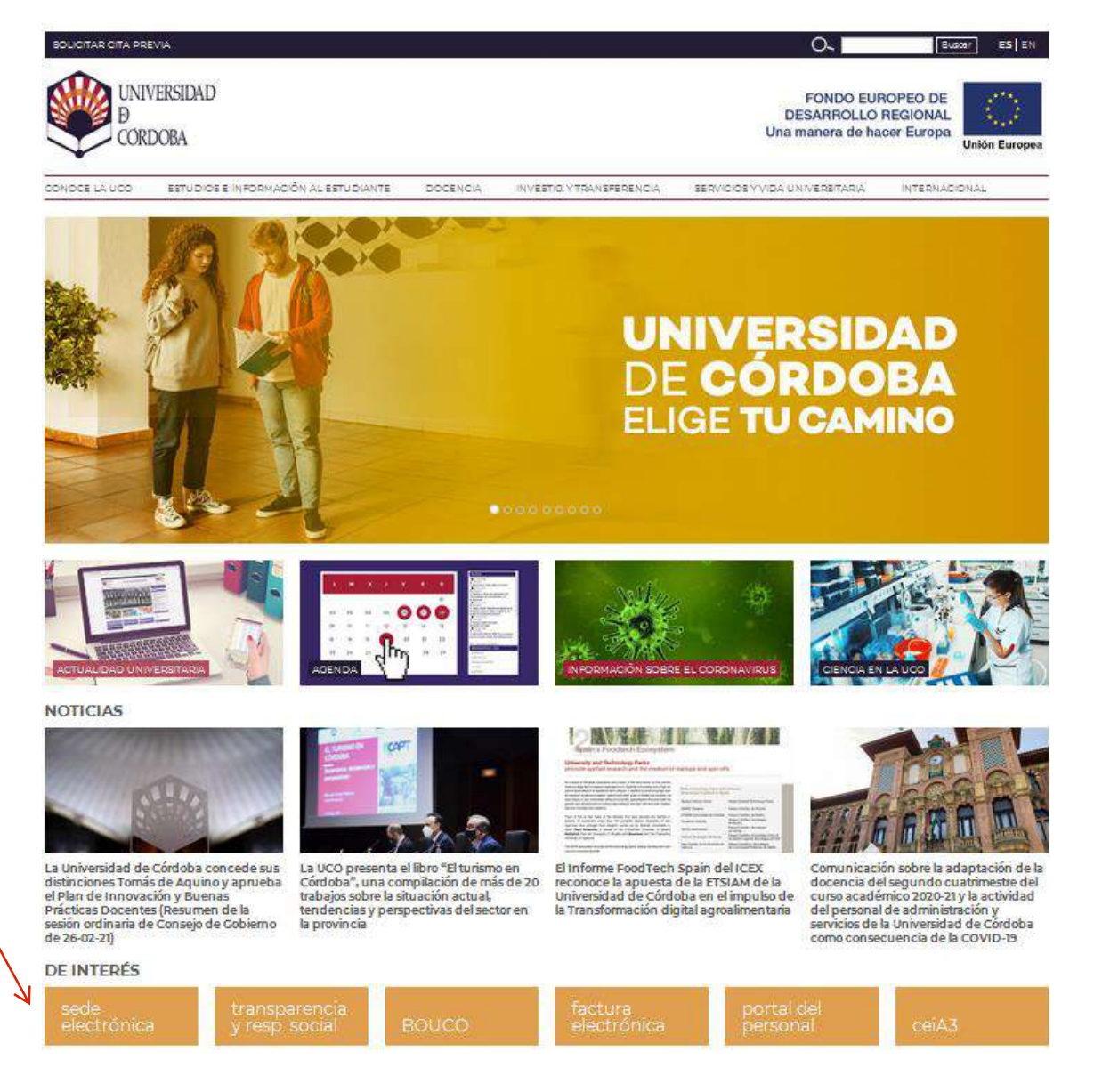

## Acceso al procedimiento

Para acceder al trámite pulsa en *Catálogo de Procedimientos, Trámites y Servicios*.

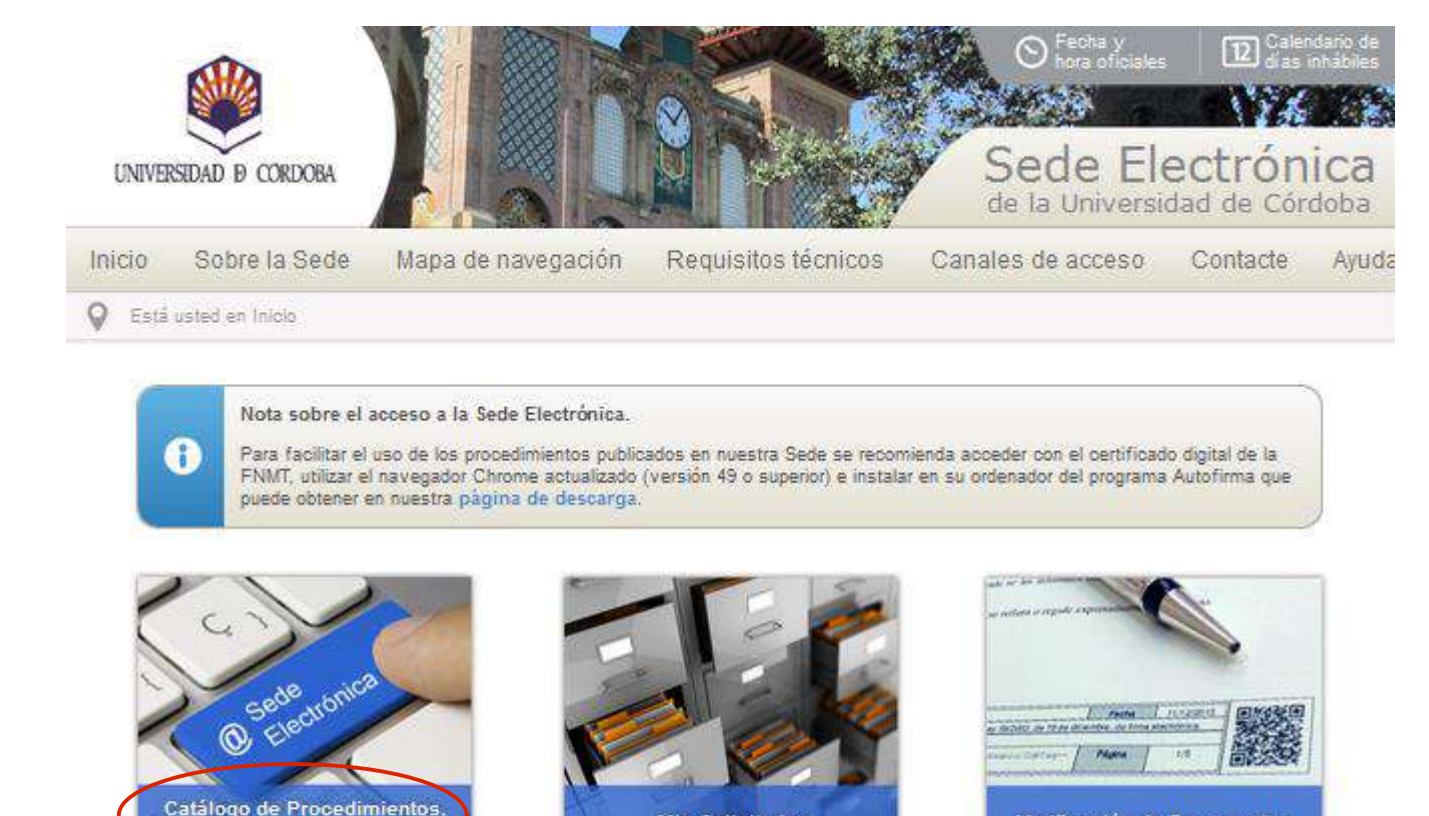

**Mis Solicitudes** 

Verificación de Documentos

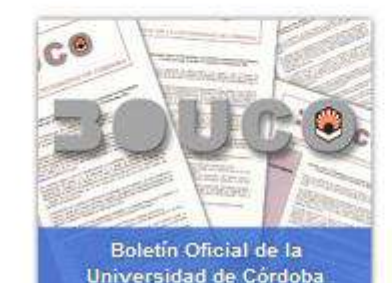

Trámites y Servicios

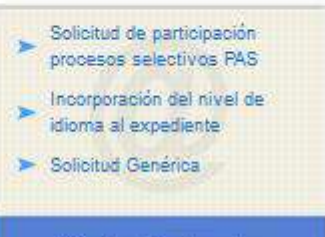

Trámites Destacados

#### Acceso al procedimiento

Aparecen los *trámites disponibles* agrupados por diferentes criterios.

La forma más rápida de localizar el trámite consiste en introducir en el buscador el código de procedimiento *109*, como señala la imagen.

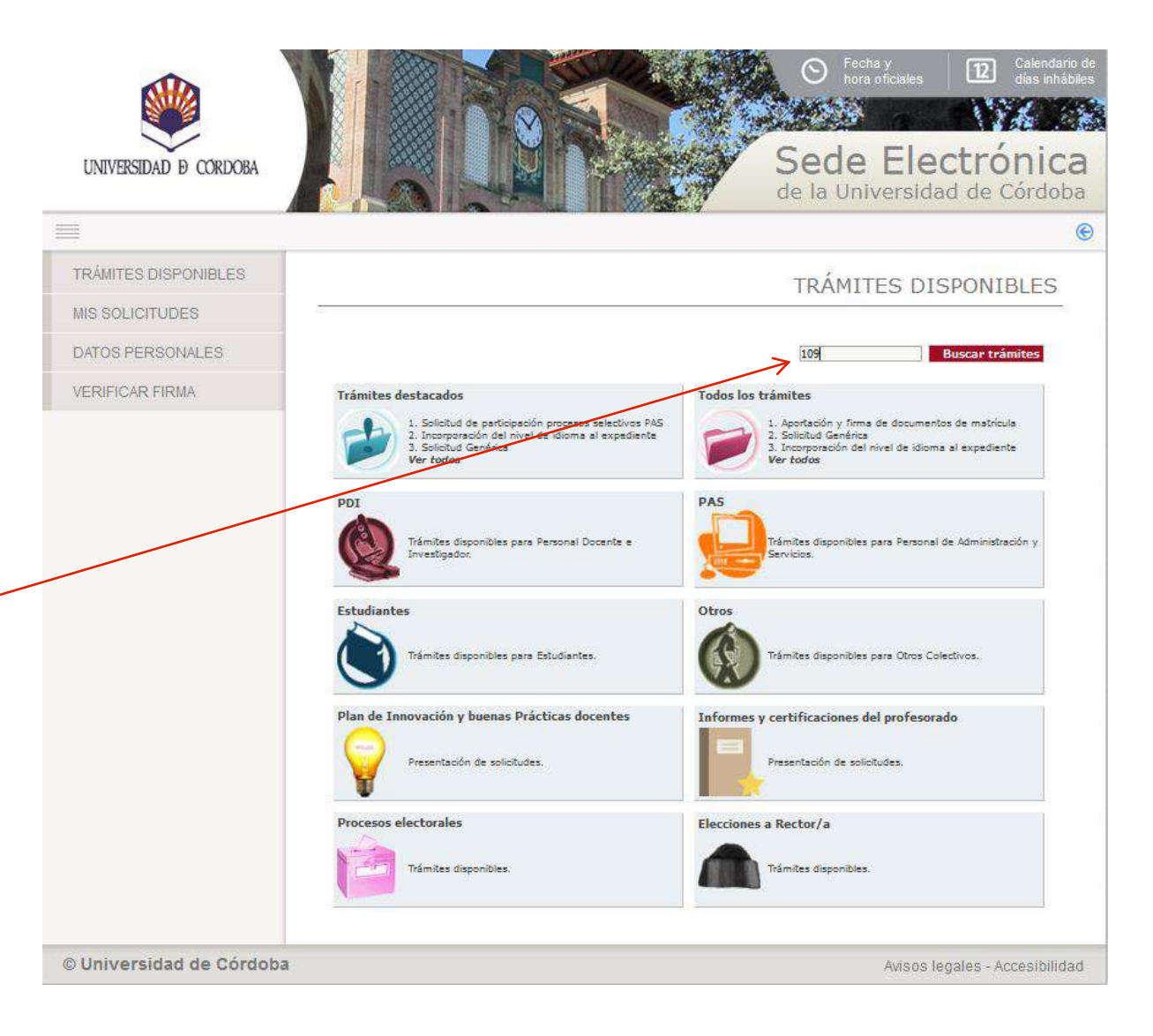

#### Acceso al procedimiento

Una vez localizado, es recomendable hacer clic en el icono *interrogación:* lleva a la ficha del procedimiento, que contiene información básica sobre el mismo y permite iniciarlo.

Si hace clic en el icono *arroba,* inicia el procedimiento directamente.

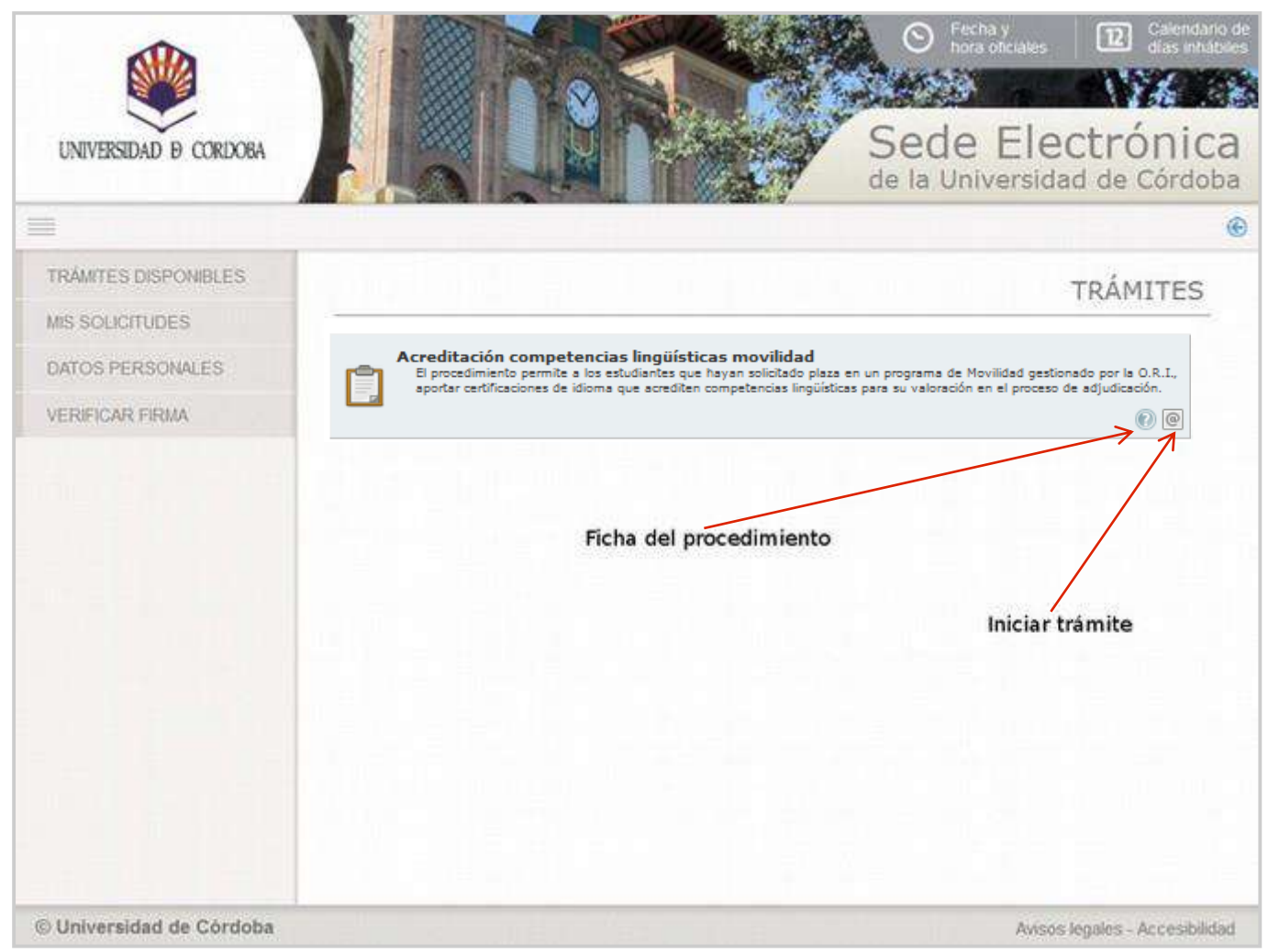

La imagen muestra la ficha del procedimiento.

Para iniciar la presentación, haz clic en el enlace señalado en la imagen.

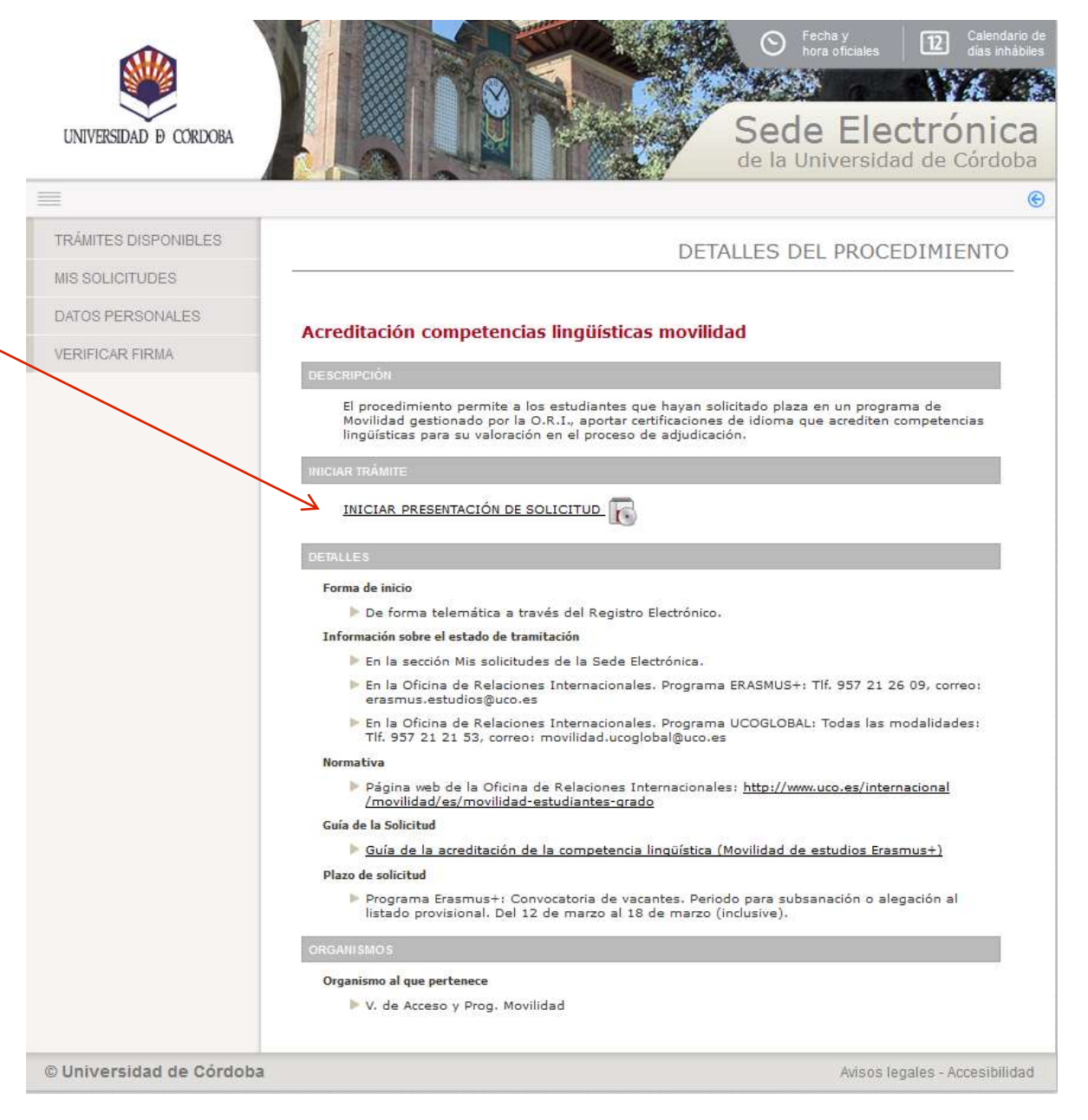

Comienza el proceso de autenticación.

Si estás utilizando el certificado digital de la FNMT aparecerá una ventana que muestra todos los certificados de ese tipo instalados en el navegador. Selecciona el tuyo.

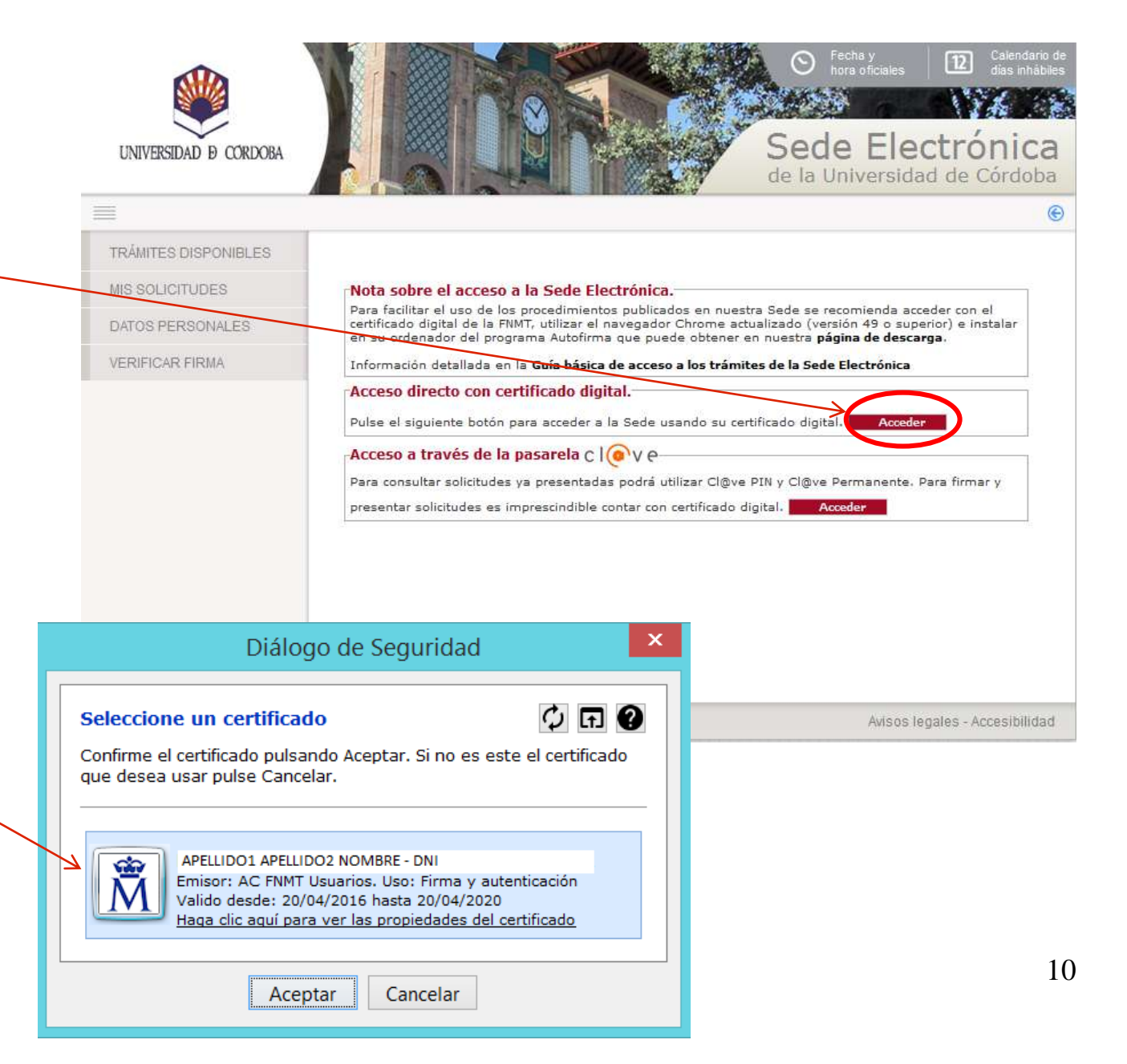

La primera vez que realices un trámite en la Sede Electrónica, debes cumplimentar el formulario que muestra la imagen para darte de alta como interesado.

Cumplimenta sólo los campos marcados como obligatorios, así como el teléfono de contacto y tu dirección de correo electrónico.

En los siguientes accesos, visualizarás este formulario por si deseas realizar algún cambio.

Cumplimentados los datos, pulsa **Dar de alta como interesado** y a continuación, **Siguiente**.

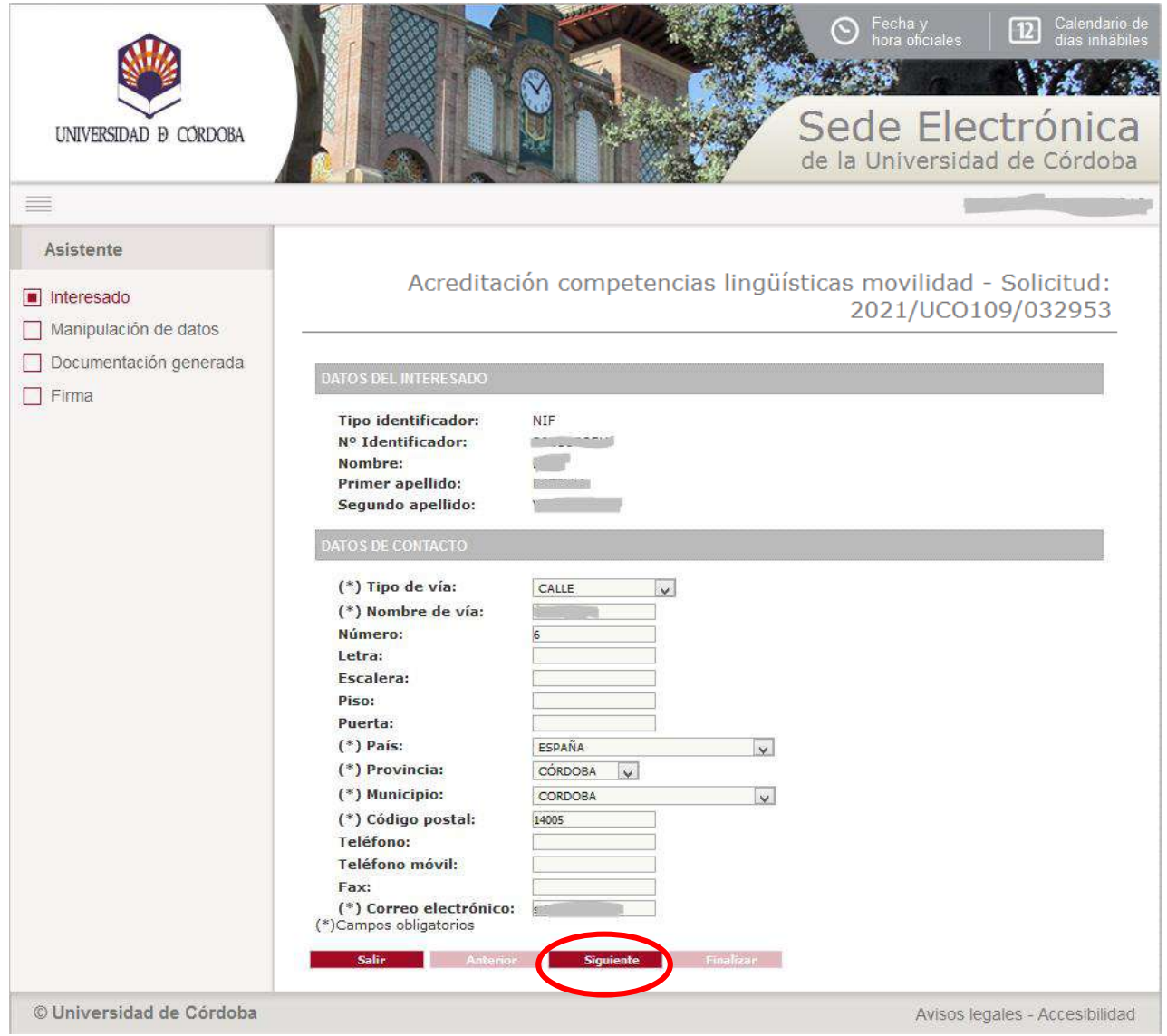

Cuando llegues al formulario que se muestra en la imagen, el sistema te preguntará en primer lugar si has grabado en SIGMA tu solicitud de plaza en el Programa de Movilidad.

Si ya tienes acreditado el cumplimiento del requisito lingüístico de Grado y deseas utilizar esa acreditación y ninguna otra adicional, pulsa siguiente y continúa el trámite hasta firmar (pág. 16 de la guía). No necesitas incorporar ningún documento.

Si no tienes acreditado el cumplimiento del requisito lingüístico de Grado, o lo tienes pero deseas aportar acreditaciones adicionales, cumplimenta los datos de los campos que aparecen en la imagen.

Puedes aportar hasta tres acreditaciones de idioma.

Acreditación competencias lingüísticas movilidad - Solicitud: 2021/UC0109/033816

Antes de firmar esta solicitud de acreditación de la competencia lingüística, tiene que grabar en SIGMA su solicitud de plaza en el Programa de Movilidad.

| * ( | jHa grabado  | o correctan | nente en  | SIGMA     | su solici | tud de p  | plaza e  | n el Pr | rograma | de Mo  | vilidad?   | Si   | $\mathbf{v}$ |
|-----|--------------|-------------|-----------|-----------|-----------|-----------|----------|---------|---------|--------|------------|------|--------------|
| ٨nt | es de contin | uar tiene   | que graba | ar en SIG | GMA su    | solicitue | d de pla | aza en  | el Prog | rama o | de Movilio | dad. |              |

#### DATOS ACADÉMICOS

Si en el desplegable correspondiente a Plan de Estudios no se muestra ninguna titulación se debe a que no consta en el sistema que esté usted matriculado actualmente en la Universidad de Córdoba. Si esta información no es correcta, contacte con la Secretaría de su centro.

\* Plan de estudios PCEO Grado en Turismo + Traducción e Interpretación (Inglés)

| * Cu | rso más | alto | matricul | lado: | 3 | $\mathbf{v}$ |  |
|------|---------|------|----------|-------|---|--------------|--|
|------|---------|------|----------|-------|---|--------------|--|

PROGRAMA DE BECA SOLICITADO

\* Tipo de programa de beca solicitado: 🗸

ACREDITACIONES DE COMPETENCIAS LINGÜÍSTICAS YA VERIFICADAS

Si ya tiene acreditado el cumplimiento del requisito lingüístico en un Grado cursado en la Universidad de Córdoba, o ha presentado anteriormente alguna acreditación de competencia lingüística en un Programa de Movilidad y se aceptó, se mostrará a continuación.

Podrá seleccionar la/s que desee para su valoración en su solicitud de movilidad actual, no siendo necesario que aporte el documento acreditativo, porque ya está verificado y consta en nuestros sistemas.

Sólo se admite una acreditación por idioma. Si cree que falta alguna, contacte con Administración Electrónica indicando su nombre, apellidos, NIF y procedimiento en el que quedó verificada su acreditación.

Francés B1(DELF)

Salir Anterior Siguiente

Inglés B2(CAMBRIDGE ESOL EXAMINATIONS (PET, FIRST, ADVANCE, PROFICIENCY, BEC))

\* ¿Desea que se tenga en cuenta una nueva acreditación para su solicitud de movilidad? Si 🗸 🗸

| NUEVA ACRE      | EDITACIÓN                                                                             |                                           |
|-----------------|---------------------------------------------------------------------------------------|-------------------------------------------|
| Indique los dat | atos a continuación e incorpore el documento acreditativo                             |                                           |
| Idioma:         | ¥                                                                                     |                                           |
| Nivel:          | V                                                                                     |                                           |
| Acreditación:   | r.                                                                                    | ~                                         |
|                 |                                                                                       |                                           |
|                 |                                                                                       |                                           |
|                 |                                                                                       |                                           |
| * Desea intro   | oducir una segunda acreditación? No 💗                                                 |                                           |
|                 |                                                                                       |                                           |
| Declaración de  | de veracidad y conformidad:                                                           |                                           |
| La persona sol  | plicitante declara responsablemente que no existen falsedades, inexactitudes ni omisi | ones en los datos<br>Comisión de Político |
| Lingüística pue | ueda comprobar la veracidad de los mismos. La Universidad de Córdoba se reserva el    | derecho de ejercitar la                   |
| acciones legal  | ales oportunas en caso de fraude documental                                           |                                           |

Para incorporar el documento, pulsa en el icono señalado y a continuación en *Incorporar.* 

Si deseas hacer valer nuevas acreditaciones, vuelve a pulsar el icono indicado anteriormente.

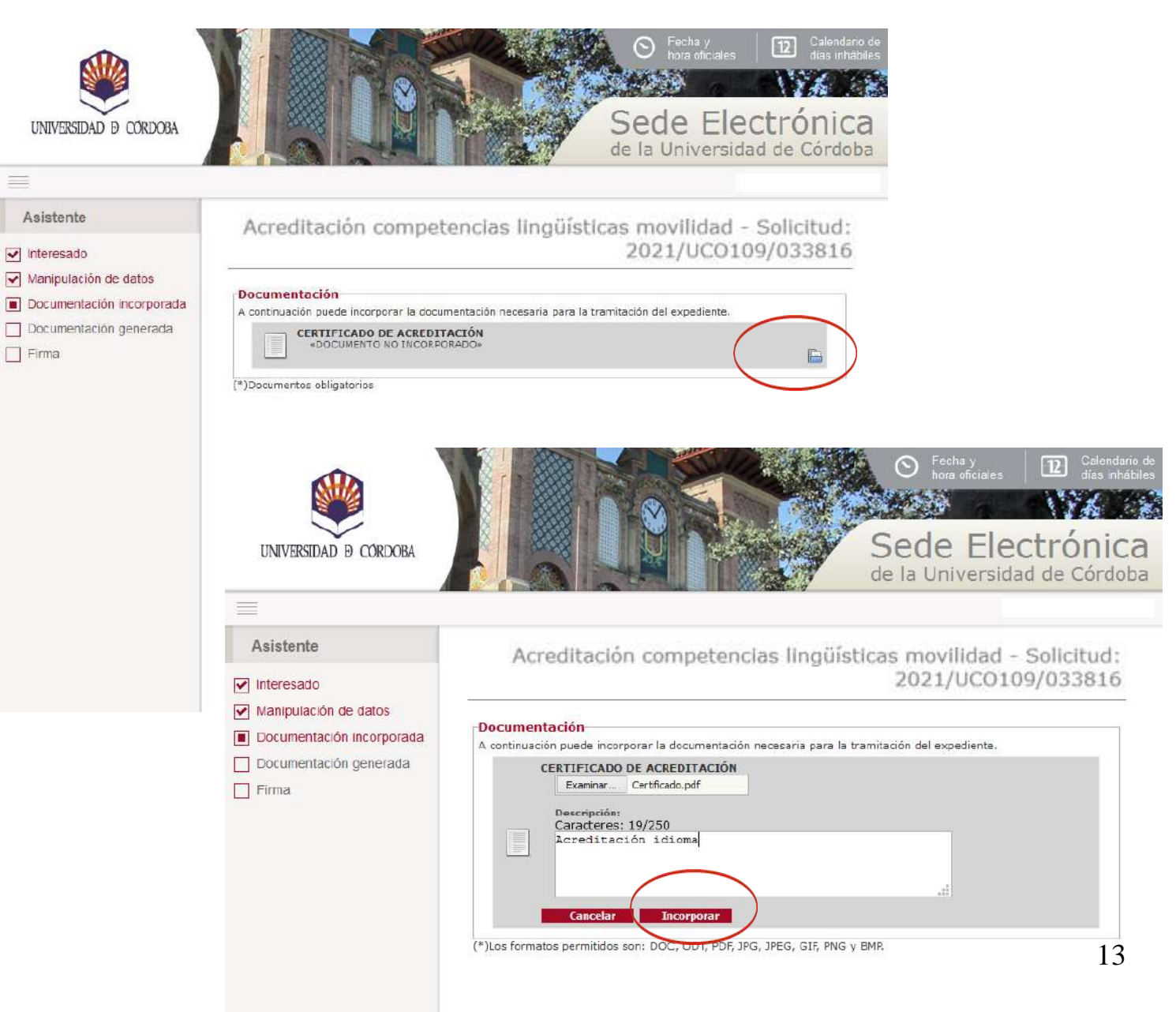

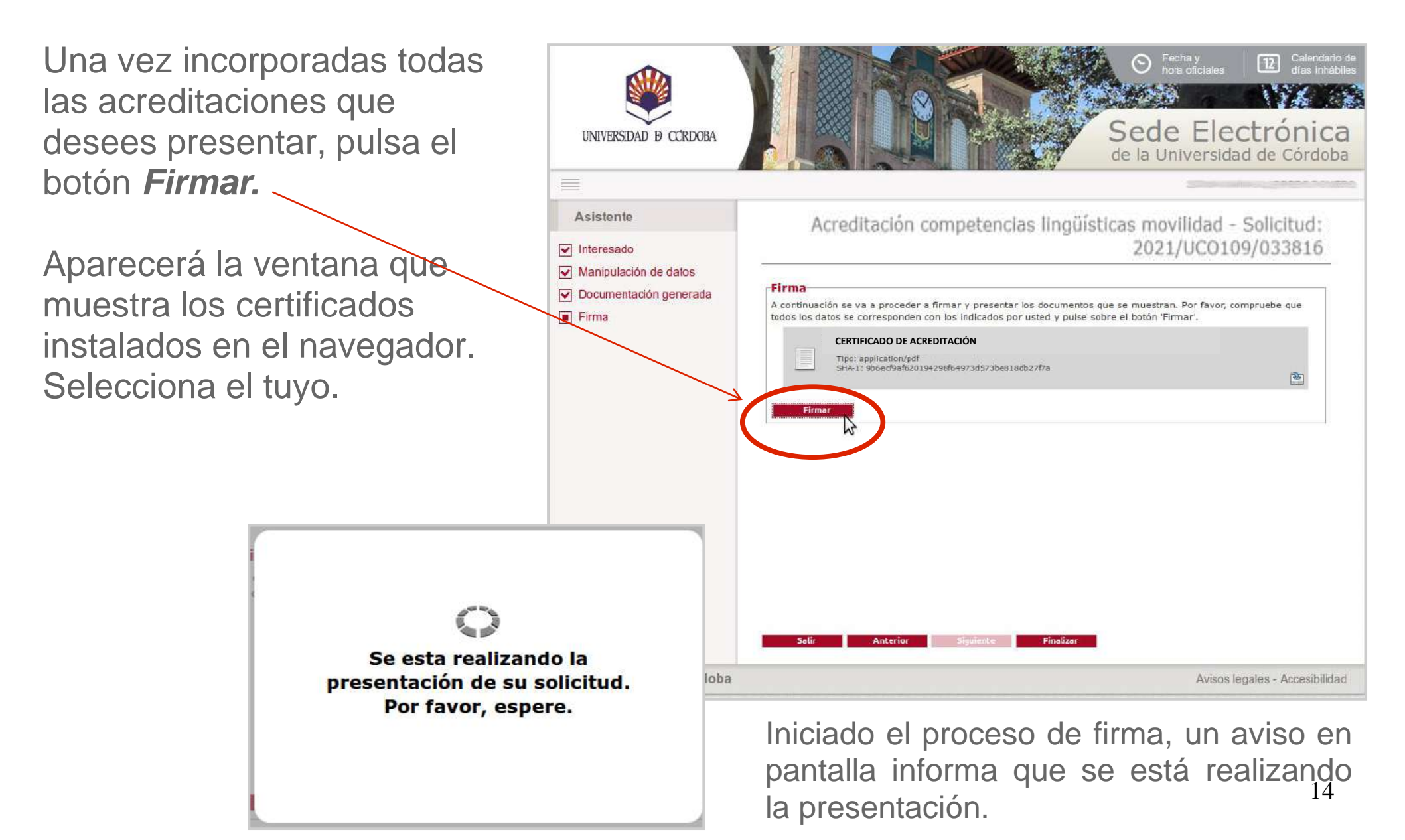

Finalizado el proceso de firma, obtendrás en pantalla el siguiente mensaje:

"Su acreditación ha sido registrada y se ha remitido a la ORI para su tramitación."

Pulsa el botón Finalizar.

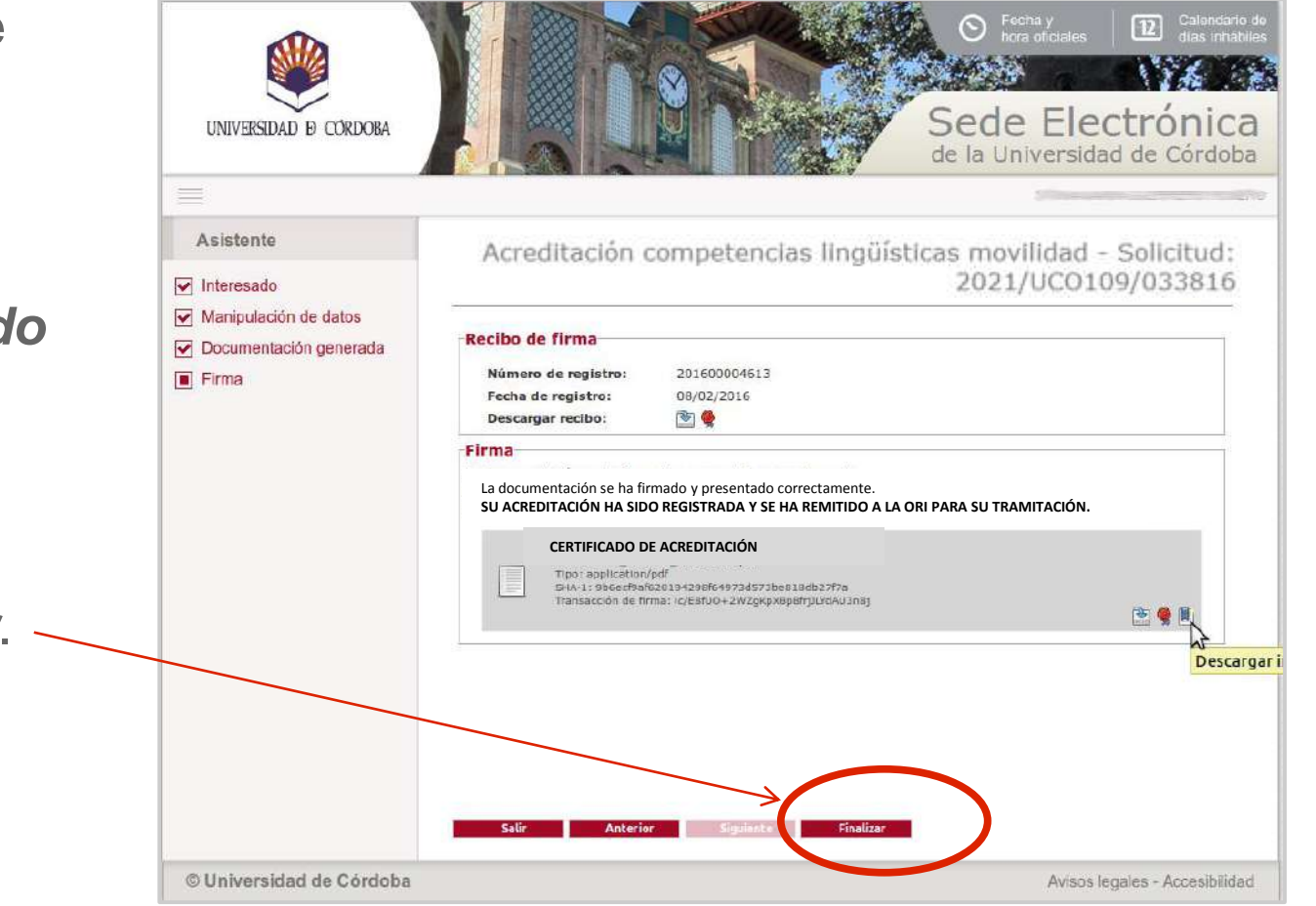

# Descarga de documentos

Para descargar el resguardo de la presentación realizada, pulsa en el icono señalado en la imagen.

|  |  | - |  |   |   |  |  |
|--|--|---|--|---|---|--|--|
|  |  |   |  | - |   |  |  |
|  |  |   |  |   | - |  |  |
|  |  |   |  |   |   |  |  |
|  |  |   |  |   |   |  |  |
|  |  |   |  |   |   |  |  |

| UNIVERSIDAD & CORDOBA |                                                                                   |                                                                                | ○ Fecha<br>hora o<br>Sede<br>de la Univ | y<br>ficiales<br>Electrónica<br>ersidad de Córdob | i de<br>lies<br>21<br>a |
|-----------------------|-----------------------------------------------------------------------------------|--------------------------------------------------------------------------------|-----------------------------------------|---------------------------------------------------|-------------------------|
|                       |                                                                                   |                                                                                | 100                                     |                                                   | Ð                       |
| TRÀMITES DISPONIBLES  |                                                                                   |                                                                                | DETALLE D                               | E LA SOLICITUD                                    |                         |
| MIS SOLICITUDES       |                                                                                   |                                                                                |                                         |                                                   |                         |
| DATOS PERSONALES      | DESCRIPCION                                                                       |                                                                                |                                         |                                                   |                         |
| VERIFICAR FIRMA       | Solicitud:<br>Tipo de solicitud:<br>Fecha de alta:<br>Estado actual:<br>EVOLUCIÓN | 2021/UCO109/033816<br>ACREDITACIÓN COMPETENCIAS L<br>20/04/2021<br>TERMINACIÓN | INGÜÍSTICAS MOVILIDAD                   | _                                                 |                         |
|                       | RECEPCIÓN DOCUMENTA<br>PRESENTACIÓN DOCUME                                        | Fase<br>CIÓN ACEPTACIÓN ERASMUS (TERMI<br>ENTACIÓN ACEPTACIÓN ERASMUS (INI     | NACIÓN)<br>(CIO)                        | Fecha de entrada<br>08/02/2016<br>08/02/2016      |                         |
|                       |                                                                                   | Interesado                                                                     | Razó                                    | n de interés                                      |                         |
|                       | 5276 million - 2280                                                               |                                                                                | TITULAR DEL EXPEDI                      | ENTE                                              |                         |
|                       | DOCUMENTACION                                                                     |                                                                                |                                         |                                                   |                         |
|                       | DOCUMENTO<br>Estado: «Fir<br>Nombre: rec<br>Fecha: 08/0                           | 0 RECIBI<br>mado»<br>ibi_201600004613.pdf<br>2/2016                            |                                         | 💽 👙 🕅 j                                           |                         |
|                       | CERTIFICADO                                                                       | D DE ACREDITACIÓN<br>_UC0086_SOLICITUD.pdf<br>2/2016                           |                                         |                                                   |                         |

## Resguardo de la presentación

La imagen muestra el documento de resguardo que obtendrás una vez finalizado el proceso.

Muestra el sello de registro y está firmado electrónicamente.

|                                                                                                    |                                                                                                    | ADMINISTRACIÓN E                                                                                                    | ENTRAD.<br>06/12/2017 17:<br>20171 12<br>LECTRONICA                                                                                                    | 80:48                                                                                                    |                                                                                                    |
|----------------------------------------------------------------------------------------------------|----------------------------------------------------------------------------------------------------|----------------------------------------------------------------------------------------------------|----------------------------------------------------------------------------------------------------|----------------------------------------------------------------------------------------------------|----------------------------------------------------------------------------------------------------|
| UNIV                                                                                                    | ERSIDAD D CORDOBA                                                                                                    | ACREDITACIÓN COMI<br>LINGÜÍSTICAS MOVIL                                                                                                    | PETENCIAS<br>IDAD                                                                                                    |                                                                                                    |                                                                                                    |
| D                                                                                                    | ATOS DE LA PERSO                                                                                                    | NA SOLICITANTE                                                                                                    | aoli                                                                                                    | situd: 2017/UC010                                                                                                    | 9/035986                                                                                                    |
| NOME                                                                                                    | REY FA 1                                                                                                    | AF DI .                                                                                                    | D.N.I.:                                                                                                    | 7.2 8                                                                                                    | 14 A                                                                                                    |
| DOMIC                                                                                                    | ILIO: CL Don lo in<br>NCIA: CÓRDOBA                                                                                                    | de so «Número: Escalera:de Piso:<br>MUNICIPIO: CORDOB                                                                                                    | Puerta: C. POSTAL                                                                                                    | 140                                                                                                    |                                                                                                    |
| TLEF                                                                                                    | JO:                                                                                                    | MÖVIL: 6 60 19                                                                                                    | E-MAJL:                                                                                                    | m · - 'da<br>Leom                                                                                                    | 3gmai                                                                                                    |
|                                                                                                    | CREDITACIONES AP                                                                                                    | ORTADAS                                                                                                    |                                                                                                    |                                                                                                    |                                                                                                    |
| PROF                                                                                                    | oma inglés con nivel B2<br>CIENCY- BEC). Identific                                                                                                    | Acreditación CAMBRIDGE ESOL EXA<br>ación:                                                                                                    | MINATIONS (PET- FIF                                                                                                    | ST- ADVANCE-                                                                                                    |                                                                                                    |
| -                                                                                                    |                                                                                                    |                                                                                                    |                                                                                                    |                                                                                                    |                                                                                                    |
|                                                                                                    | ECLARACION DE VE                                                                                                    | RACIDAD Y CONFORMIDAD                                                                                                    |                                                                                                    |                                                                                                    |                                                                                                    |
|                                                                                                    |                                                                                                    |                                                                                                    |                                                                                                    |                                                                                                    |                                                                                                    |
| La per<br>consig                                                                                                    | sona solicitante declara<br>nados en esta solicitud                                                                                                    | responsablemente que no existen fai<br>ni en los documentos aportados, y                                                                                                    | sedades, inexactitudes<br>da su consentimiento                                                                                                    | ni omisiones en lo<br>para que la Comi                                                                                                    | os detos<br>isión de                                                                                                    |
| La per<br>consig<br>Polítici<br>ejercito                                                                                                    | sona solicitante declara<br>nados en esta solicitud<br>Lingüística pueda com<br>rías acciones legales o                                                                                                    | responsablemente que no existen fab<br>ni en los documentos aportados, y<br>probar la veracidad de los mismos. La<br>portunas en caso de fraude documente                                                                                                    | sedades, inexactitudes<br>da su consentimiento<br>Universidad de Córdob<br>al.                                                                                                    | ni omisiones en la<br>para que la Com<br>a se reserva el der                                                                                                    | os detos<br>isión de<br>echo de                                                                                                    |
| La per<br>consig<br>Polític<br>ejercito                                                                                                    | sona solicitante declara,<br>nados en esta solicitud<br>Lingüística pueda com<br>r las acciones legales o                                                                                                    | responsablemente que no existen fai<br>ni en los documentos aportados, y<br>probar la veracidad de los mismos. La<br>portunas en caso de fraude documento                                                                                                    | sedades, inexactitudes<br>da su consentimiento<br>Universidad de Córdob<br>d.                                                                                                    | ni omisiones en k<br>para que la Com<br>a se reserva el der                                                                                                    | os detas<br>isión de<br>echo de                                                                                                    |
| La per<br>consig<br>Polític<br>ejerciti                                                                                                    | sona solicitante declara<br>nados en esta solicitud<br>L'ingüística pueda com<br>r'las acciones legales o                                                                                                    | responsablemente que no existen fai<br>m' en los documentos aportados, y<br>prober la versaridad de los mismos. La<br>portunas en caso de fraude documente                                                                                                    | sedades, inexactitudes<br>da su consentimiento<br>Universidad de Córdob<br>al.                                                                                                    | ni orinisiones en la<br>para que la Com<br>a se reserva el der                                                                                                    | os detos<br>isión de<br>echo de                                                                                                    |
| La per<br>consig<br>Polític<br>ejerciti                                                                                                    | sona solicitante declara<br>nados en esta solicitud<br>Lingüística pueda com<br>r las acciones legales o                                                                                                    | responsablemente que no existen fai<br>m en las documentos agontados, y<br>proter la veracidad de los mismos. La<br>pontunas en caso de fraude documente                                                                                                    | sedades, inexactitudes<br>da su: concentimiento<br>Universidad de Córdob<br>d.                                                                                                    | ni omisiones en la<br>para que la Com<br>a se reserva el der                                                                                                    | os datos<br>izión de<br>echo de                                                                                                    |
| La per<br>consig<br>Polítici<br>ejercito                                                                                                    | sona solicitante declara<br>nados en esta solicitud<br>Lingüística pueda com<br>r las acciones legales o                                                                                                    | responsablemente que no existen fab<br>ni en los documentos aportados, y<br>robar la versaridad de los mirmos. La<br>portunas en caso de fraude documente                                                                                                    | sedades, inexactitudes<br>de su concertimiento<br>Universidad de Cârdob<br>d.                                                                                                    | ni ornisiones en la<br>para que la Com<br>a se reserva el der                                                                                                    | zz detas<br>zián de<br>scho de                                                                                                    |
| La per<br>consig<br>Polític<br>ejerciti                                                                                                    | sona solicitante declara<br>nados en esta solicitad<br>Lingüística pueda com<br>r las acciones legales o                                                                                                    | responsablemente que no existen fab<br>nº en los documentos aportados, y<br>prober la versaridos de los mirmos. La<br>portunas en caso de fraude documente                                                                                                    | sedades, inexactitudes<br>da su consentiniento<br>Universidad de Córdob<br>d.                                                                                                    | ni omiziones en la<br>para que la Com<br>a se reserva el der                                                                                                    | is detas<br>sián de<br>scho de                                                                                                    |
| La per<br>consig<br>Política<br>ejercita                                                                                                    | sona solicitante declara<br>natios en esta solicitud<br>L'ingüística quecia com<br>r las acciones legales o                                                                                                    | responsablemente que no existen fai<br>m en los documentos aportados, y<br>portor la versariodad de los minos. La<br>portunes en caso de fraude documento                                                                                                    | zedades, inexactitudes<br>da su consentimiento<br>Universidad de Córdob<br>d.                                                                                                    | ni omisiones en la<br>para: que la Com<br>a se reserva el der                                                                                                    | iz deta:<br>izión de<br>izión de                                                                                                    |
| La per<br>consig<br>Policia<br>ejerciti                                                                                                    | sona solicitante declara<br>natios en esta solicitud<br>Lingüística quecia com<br>r las acciones legales o                                                                                                    | responsablemente que no existen n'a<br>ni en los documentos aportados, y<br>prober la veracidad de los mismos. La<br>portunas en caso de fraude documente                                                                                                    | zedades, insventindes<br>de su concentimiento<br>Universidad de Córdob<br>al.                                                                                                    | ni amisiones en la<br>para que la Com<br>se recerva el der                                                                                                    | iz deaz<br>isión de<br>scho de                                                                                                    |
| La per<br>corsig<br>Portisi<br>ejerciti                                                                                                    | sona solicitante declara<br>nados en esta solicitud<br>Lingüística pueda com<br>r las acciones legales o                                                                                                    | responsablemente que no existen fai<br>m en los documentos aportados, y<br>probar la veracidad de los mismos. La<br>portunas en caso de fraude documento                                                                                                    | zedades, insvantindes<br>de au concentimiento<br>Universidad de Córdob<br>al.                                                                                                    | ni omisiones en la<br>para que la Com<br>se reserva el der                                                                                                    | is deac<br>isin de<br>echo de                                                                                                    |
| La per<br>consig<br>Política<br>ejercito                                                                                                    | sona solicitante declara<br>natios en esta solicitud<br>L'ingüística quecia com<br>r las acciones legales o                                                                                                    | responsablemente que no existen fai<br>m en los documentos aportados, y<br>prober la versariolida de los minos. La<br>portunes en caso de fraude documente                                                                                                    | zedades, inexactitudes<br>de su consentimiento<br>Universidad de Córdob<br>d.                                                                                                    | ni omisiones en la<br>para que la Com<br>a se reserva el der                                                                                                    | is detas<br>isión de<br>scho de                                                                                                    |
| La per<br>consig<br>Politica<br>ejercita                                                                                                    | sona solicitante declera<br>natios en esta solicitat<br>L'ingüisto apueda com<br>r las acciones legales o                                                                                                    | responsablemente que no existen fai<br>m en los documentos aportados, y<br>prober la veracidad de los minos. La<br>portunes en caso de fraude documente<br>en caso de fraude documente<br>en caso documente<br>en caso documente<br>en caso do                                                                                                    | zedada, instantiudez<br>da su conzentimiento<br>du conzentimiento<br>du conzentimiento<br>du conzentimiento<br>du conzentimiento<br>du conzentimiento<br>nel las alignantes de conteste<br>nel las alignantes de conteste                                                                                                    | ni omisiones en la<br>para que la Com<br>se reserve el der                                                                                                    | is deas<br>taidin de<br>scho de                                                                                                    |
| En curren<br>político<br>ejercito                                                                                                    | ona solicitante declara<br>natios en esta solicitad<br>L'ingüística quecéa com<br>r las acciones legales o<br>r las acciones legales o<br>r las acciones legales o<br>r las acciones de legales o<br>r las acciones de legales o<br>legales ante de la departe en la<br>servica de la departe en la servica de la departe de la<br>servica de la departe en la departe de la departe<br>de la departe de la departe de la departe de la departe<br>de la departe de la departe de la departe de la departe<br>de la departe de la departe de la departe de la departe<br>de la departe de la departe de la departe de la departe<br>de la departe de la departe de la departe de la departe<br>de la departe de la departe de la departe de la departe<br>de la departe de la departe departe de la departe de la departe d                                                             | responsablemente que no existen fai<br>n en las documentos apostados, y<br>prober la veracidad de los mismos. La<br>portunes en cado de fraude documente<br>en cado de fraude documente<br>en cado de fraude documente<br>portunes en cado de fraude documente<br>en cado de fraude documente<br>portunes en cado de fraude documente<br>en cado de fraude documente<br>portunes en cado de fraude documente<br>en cado de fraude documente<br>en cado de fraude documente<br>en cado de fraude documente<br>en cado de fraude documente<br>en cado documente<br>en cado de fraude documente<br>en cado de fraude documente<br>en cado documente<br>en cado documente | zedadas, inguastikude<br>da su concentimiento<br>Univerzidad de Córdob<br>J.                                                                                                    | ni omisiones en la<br>para que la Com<br>se reserva el der<br>"Pacarat, en la triom<br>a puede «pror la de<br>paras, en 2. 5003 Cô                                                | is glada<br>cision de<br>cibo de<br>cibo de<br>agai mur<br>rechas de<br>della.                                                                                                    |
| La periori<br>consigned<br>polític<br>ejercita<br>detes pe<br>ecceses,                                                                                                    | ona solicitante declara<br>natios en esta solicitat<br>Lingüitzica quecia com<br>r las acciones legales o<br>r las acciones legales o<br>estatuante ante incorporadas a<br>sonalas ante incorporadas a<br>collación, analación y (po<br>OFICINA DE                                                                                                    | responsablemente que no existen 18<br>m en las documentos aportados, y<br>proter la veracidad de los mismos. La<br>portunas en caso de fraude documente<br>en caso de fraude documente<br>en caso documente<br>en caso documente<br>en caso documente                                           | zedades, inguastikudes<br>de su concentimiento<br>Universidad de Córdob<br>d.                                                                                                    | ni omisiones en la<br>para que la Com<br>se reserva el der<br>Passanta, se la triom<br>a puede ejense ta de<br>passa, et à Mon Co                                                 | ia deac<br>cisión de<br>cibo de<br>monte a superior de<br>monte a superior de |
| La periodicia de la conseguio de la conseguio  | oma solicitante declera<br>natios en esta solicitad<br>L'ingüística queceda com<br>r las acciones legales o<br>r las acciones legales o<br>r las acciones legales o<br>r las acciones de la deguarda en la<br>socialis acciones de la deguarda en la<br>socialis de la deguarda en la<br>socialistica de la deguarda en la<br>socialistica de la deguarda en la<br>socialistica de la deguarda en la<br>socialistica de la deguarda en la<br>socialistica de la deguarda en la deguarda en la<br>socialistica de la deguarda en la deguarda en la deguarda en la<br>socialistica de la deguarda en la deguarda en la deguarda                          | responsablemente que no existen fai<br>m en los documentos aportados, y<br>prober la versalidad de los minos. La<br>portunes en caso de fraude documente<br>en caso de fraude documente<br>response actividade o partecidade en la predi-<br>mente actividade o partecidade es la documente<br>response actividade o partecidade es la documente<br>response actividade o partecidade es la documente<br>response actividades partecidades es la documente<br>response actividades partecidades es la documente<br>response actividades partecidades es la documente<br>response actividades a la documente de la documente<br>response actividades a la documente do compositividades<br>response actividades a la documente documente documente<br>response actividades actividades a la documente documente<br>response actividades a la documente documente documente<br>response actividades a la documente documente documente<br>response actividades actividades a la documente documente<br>response actividades actividades a la documente documente documente documente documente documente documente documente documente documente documente<br>response actividades actividades a la documente documente do                                                                                                    | sedada, inexactitudes<br>da su consentimiento<br>du su consentimiento<br>du consentimiento<br>du consentimiento<br>a consentimiento<br>e consentimiento<br>a universidada, So dans<br>e consentimiento<br>a consentimiento<br>a consentimiento<br>e consentimiento<br>a consentimiento<br>a consentimiento<br>e consentimiento<br>a consentimiento<br>e consentimiento<br>e                                                                                                    | ni omisiones en la<br>para que la Com<br>se reserve el der<br>r facination ( a la trifori<br>a para el trifori<br>para el trifori<br>para el trifori<br>para el trifori<br>pode A | s det au<br>taion de<br>coho de<br>robuida                                                                                                    |
| La persona de la consigna de la consigna de la consigna de la conseguira de la conseguira d | oma solicitante declara<br>nation en esta solicitat<br>Lingüitzica que da com<br>r las acciones legales o<br>r las acciones legales o<br>estisación de depuesto en la<br>sonta sente incomposition o<br>cofficina De                                                                                                    | responsablemente que no existen 19<br>m en las documentos aportados, y<br>probar la veracidad de los mismos. La<br>postunas en caso de fraude documento<br>esta de las de las documentos de la<br>responsa de las documentos de las documentos<br>estas de las documentos de las documentos<br>estas de las documentos de las documentos<br>estas de las documentos de las documentos<br>estas medicas estas de las documentos de las documentos<br>estas medicas estas de las documentos de las documentos<br>estas medicas estas de las documentos de las documentos documentos de las documentos de las documentos documentos de las documentos de las documentos documentos                                                                                                    | sedades, instructionde<br>de au concentribuiento<br>Universidad de Córdob<br>d.<br>secolar de Datar de Coelas<br>n de las all'Altar de Coelas<br>a Coelas, Avas, de Madara /                                                                                                    | ni omisiones en la<br>para que la Com<br>a se reserva el der<br>se deserva el der<br>a sucia tener tenda<br>sonara, el 1. 14073 Co<br>DOBA                                        | is detac<br>izidin de<br>ccho de<br>denus<br>denus<br>denus<br>de<br>denus<br>s                                                                                                    |
| La per<br>consigned<br>Política<br>ejercitu<br>verticación<br>e<br>verticación<br>e<br>verticación<br>e<br>e<br>e<br>e<br>e<br>e<br>e<br>e<br>e<br>e<br>e<br>e<br>e                                                                                                    | ona solicitante declera<br>natios en esta solicitad<br>L'inguistica queceda com<br>r las acciones legales o<br>r las acciones legales o<br>r las acciones legales o<br>r las acciones legales o<br>company de la dispueda en la<br>també entre transpondu a<br>company de la dispueda en la<br>també entre de la dispueda en la<br>també entre de la dispueda en la<br>també entre de la dispueda en la<br>també entre de la dispueda en la<br>també entre de la dispueda en la<br>també entre de la dispueda en la<br>també entre de la dispueda en la<br>també entre de la dispueda en la<br>també entre de la dispueda en la<br>també entre de la dispueda en la<br>també entre de la dispueda en la<br>també entre de la dispueda en la<br>també entre de la dispueda entre de la dispueda<br>entre de la dispueda entre de la dispueda entre<br>entre de la dispueda entre de la dispueda entre<br>entre de la dispueda entre de la dispueda entre<br>entre de la dispueda entre de la dispueda entre<br>entre de la dispueda entre de la dispueda entre<br>entre de la dispueda entre de la dispueda entre<br>entre de la dispueda entre de la dispueda entre<br>entre de la dispueda entre de la dispueda entre<br>entre de la dispueda entre de la dispueda entre<br>entre de la dispueda entre de la dispueda entre<br>entre de la dispueda entre de la dispueda entre<br>entre de la dispueda entre de la dispueda entre<br>entre de la dispueda entre de la dispueda entre de la dispueda entre<br>entre de la dispueda entre de la dispueda entre de la dispueda entre<br>entre de la dispueda entre de la dispueda e | responsablemente que no existen fai<br>m en los documentos aportados, y<br>prober la veracided de los minos. La<br>portunes en caso de fraude documente<br>en caso de fraude documente<br>responsablemente de la documente<br>responsablemente de la documente<br>RELACIONES INTERNACIONALES DE L<br>71. LOL41 1655 102 1EM 20 TEHE<br>partema electronica reconocida de plante                                                                                                    | vection de casto de Contra<br>de su concentrimiento<br>de su concentrimiento<br>du concentrimiento<br>du concentrimiento<br>du concentrimiento<br>e Contens. Ante de Content<br>e Contens. Ante de Content<br>e Content<br>e Content<br>e Cont | ni omisiones en la<br>para que la Com<br>se reserve el der<br>r foreatel, se la triform<br>a parde viener la de<br>zohan, et 5. 54073 co<br>DOBA                                  | R (M M)   R (M M)                                                                                                    |

17

# Subsanación

Una vez realizado el trámite, debes permanecer atento/a a la publicación en la web de la ORI de las listas provisionales de solicitudes admitidas y excluidas.

Si tu solicitud necesita ser subsanada por defectos relativos a la acreditación del idioma, podrás hacerlo desde la Sede Electrónica.

| UNIVERSIDAD D CORDOBA |                                           |                                                   | © Fecha y<br>hora oficiale<br>Sede El<br>de la Univers | s 12<br>ectró<br>idad de 0 | Calendario de<br>dias inhábiles<br><b>Dica</b><br>Córdoba |
|-----------------------|-------------------------------------------|---------------------------------------------------|--------------------------------------------------------|----------------------------|-----------------------------------------------------------|
|                       |                                           |                                                   |                                                        |                            | F                                                         |
| TRÁMITES DISPONIBLES  |                                           |                                                   | MIS                                                    | SOLICITI                   | IDES                                                      |
| MIS SOLICITUDES       |                                           |                                                   | 1.110 ,                                                | Societte                   |                                                           |
| DATOS PERSONALES      | Buscar solicitud                          | les                                               |                                                        |                            |                                                           |
| VERIFICAR FIRMA       | Tipo solicitud<br>Solicitud<br>Fecha Alta | [Seleccionar]                                     |                                                        |                            |                                                           |
|                       | Buscar                                    |                                                   | Carley Alley                                           |                            |                                                           |
|                       | 2021/UCO109<br>/033816                    | ACREDITACIÓN COMPETENCIAS LINGÜÍSTIC<br>MOVILIDAD | CAS 20/04/2021 (                                       | Estado<br>INSTRUCCIÓN      | Acciones                                                  |
|                       | "Extendence of the                        |                                                   |                                                        |                            |                                                           |

Para ello, entra en la sección *Mis Solicitudes* de la Sede, y retoma el expediente que ya tenías iniciado pulsando en el icono de la llave inglesa. A continuación, dentro de *Acciones*, pulsa en *Subsanar*. Podrás incorporar nuevos documentos acreditativos de competencias lingüísticas.

# **Dudas e incidencias**

Si tienes dudas durante el proceso de obtención del certificado o de presentación de tu solicitud, te atendemos en Administración Electrónica:

– Teléfono: 957 21 20 98

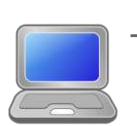

Correo: <u>e-administracion@uco.es</u> (indícanos tu nombre, apellidos, NIF y teléfono para poder solucionar lo antes posible tu consulta o incidencia.)

En la sección <u>Ayuda</u> de la Sede Electrónica encontrarás guías que pueden servirte de orientación durante el proceso de obtención del certificado electrónico, de importación y exportación del mismo, operaciones de configuración del navegador y otras que te pueden ser de utilidad.

Si tienes dudas en relación con el propio trámite que estás realizando o con los datos que debes cumplimentar, consulta en la Oficina de Relaciones Internacionales (957212584; jefe.unidad.ori@uco.es).